## **Ritiro della Domanda**

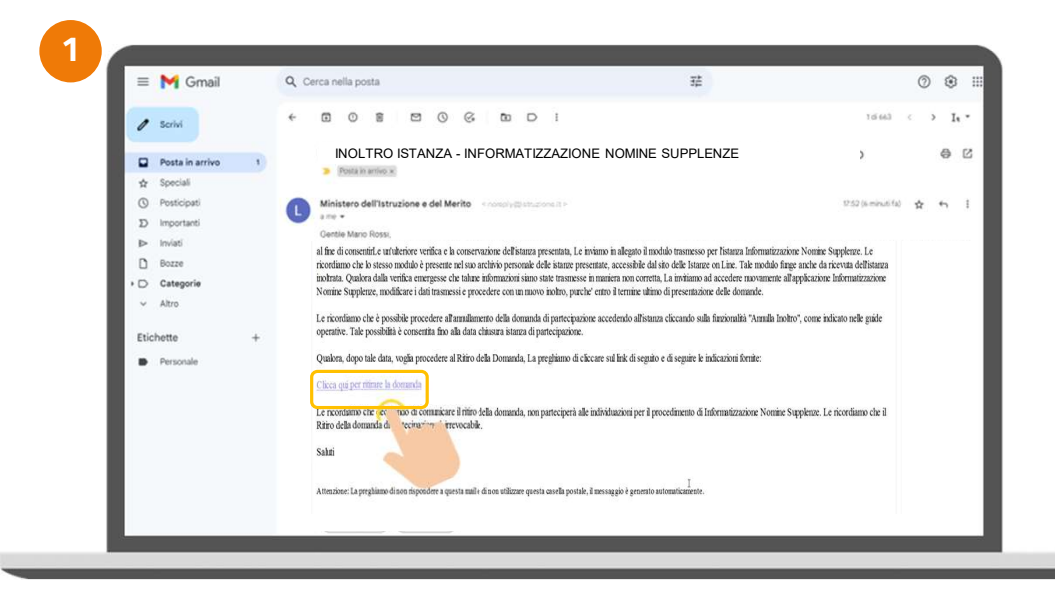

Successivamente alla chiusura dell'istanza e prima dell'avvio della fase di elaborazione dei processi di nomina da parte dell'ufficio, nel caso la domanda sia stata «**Inoltrata**» l'aspirante può procedere ad un eventuale ritiro della stessa mediante: 1 la selezione dell'apposito link presente all'interno della mail di avvenuto inoltro o 2 dall'elenco delle domande cliccando sull'icona «**Vai alla pagina di ritiro della domanda**».

| NUMBER OF THE OWNER OF THE PARTY |                                            |                                       |
|----------------------------------|--------------------------------------------|---------------------------------------|
| \$<br>State O                    | Vai alla pagina di ritiro della<br>domanda |                                       |
| Inoltrata                        | 0                                          | 8                                     |
| (†<br>1                          | ÷ Stato O<br>Inoitrata                     | Stato O Vai alla po<br>d<br>Inoltrata |

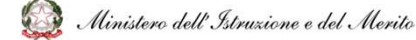

## Ritiro della Domanda

| Provincia: LT - LATINA Graduatorie: ADAA; ADSS; A012; A013;                                                                                                    | J                                                                                 | Per confermare di voler procedere al                                                  |
|----------------------------------------------------------------------------------------------------|-----------------------------------------------------------------------------------|---------------------------------------------------------------------------------------|
| Ritira la domanda                                                                                                    |                                                                                   | ritiro della domanda, l'aspirante dovrà                                               |
| Il ritiro della domanda è IRREVOCABILE.                                                                                                    |                                                                                   | cliccare su « <b>Ritiro della domanda</b> » e                                         |
| Gentile Mario Rossi<br>come Le è stato indicato via mail, l'istanza Informatizzazione Nomine Supplenze da Lei presentata è stata correttamente acquisita dal s                                                                                      | sistema in data 13/07/2023 11:57:02 .                                             | successivamente, su « <b>Procedi</b> ».                                               |
| Qualora desideri rinunciare a tale istanza, potrà procedere come di seguito indicato: Le basterà dichiarare la Sua volontà di ritirare la dor<br>proposta e comunicare la rinuncia all'Ufficio preposto cliccando sul tasto "Ritiro della Domanda". | manda di partecipazione apponendo la spunta nella casella che Le verrà di seguito |                                                                                       |
| Le ricordiamo che decidendo di comunicare il ritiro, non parteciperà alla successiva fase di individuazione su una sede.<br>Il ritiro della domanda da Lei comunicato sarà irrevocabile e Lei non potrà più essere individuato quale:               |                                                                                   |                                                                                       |
| destinatario di contratto annuale ai sensi del D.L. 73/2021, articolo 59 comma 4 destinatario di un contratto a tempo determinato fino al 31 agosto e fino al 30 giugno                                                                             |                                                                                   |                                                                                       |
| er tutte le graduatorie per le quali è inserito per il conferimento delle supplenze annuali e sino al termine delle attività didattiche per l'Anno Scolastico 2023/24.                                                                              |                                                                                   | ① Stai effettuando il ritiro della domanda ×                                          |
| Dualora desideri procedere al ritiro dell'istanza di partecipazione in oggetto, La preghiarno di confermare la dichiarazione che segue apponendo la spunta nella casella.                                                                           |                                                                                   | Effettuando il ritiro della domanda non potrai più partecipare alla nomina supplenze. |
|                                                                                                    | 🔳 Vai alle domanda 🖌 Ritiro della domanda 🖌                                       | . Vuoi procedere?                                                                     |
|                                                                                                    |                                                                                   | × Annulla                                                                             |
|                                                                                                    |                                                                                   |                                                                                       |
| ⊘ Il ritiro della domanda è stato effettuato correttamente<br>La conferma è stata inviata all'indirizzo e-mail email@email.it                                                                                                    | Ad operazione conclusa, il s<br>un messaggio di conferma e                        | istema fornisce<br>invia la relativa                                                  |

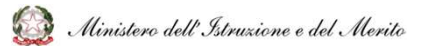